## Deactivate Your Account(s) at Park View FCU

- **1.** Choose **Tools** menu → **Account List**.
- 2. Click the Edit or Edit Details button of the account you want to deactivate.
- **3.** In the Account Details dialog, click on the **Online Services** tab.
- 4. Click Deactivate or Remove from One Step Update. Follow the prompts to confirm the deactivation.

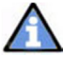

**Note:** The name of the buttons referenced above may vary depending on the services you currently use and version of Quicken.

- 5. Click on the General or General Information tab. Delete the Account Number.
- 6. Delete the name of the Financial Institution. Click **OK** to close the window.
- **7.** Repeat steps 2 7 for each account at PVFCU.

## Reactivate Your Accounts using "Park View FCU – DC – New"

- **1.** Open the account register that you want to enable for online account access.
- 2. Choose Account Actions → Set Up Online.
- 3. Enter Park View FCU DC New and click Next.
- 4. Type your User ID and Password. Click Connect.

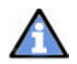

You will be presented with a list of accounts available for online access.

**5.** Ensure you associate the account to the appropriate account already listed in Quicken. You will want to select **Link** or **Exists in Quicken** and select the matching accounts in the drop-down menu.

**DO NOT** select **New** or **Add In Quicken**. If you are presented with accounts you do not want to track in this data file, select **Ignore – Don't Download into Quicken**.

- 6. After all accounts have been matched, click Next.
- **7.** You will receive confirmation that your account(s) have been added  $\rightarrow$  Click **Done** or **Finish**.